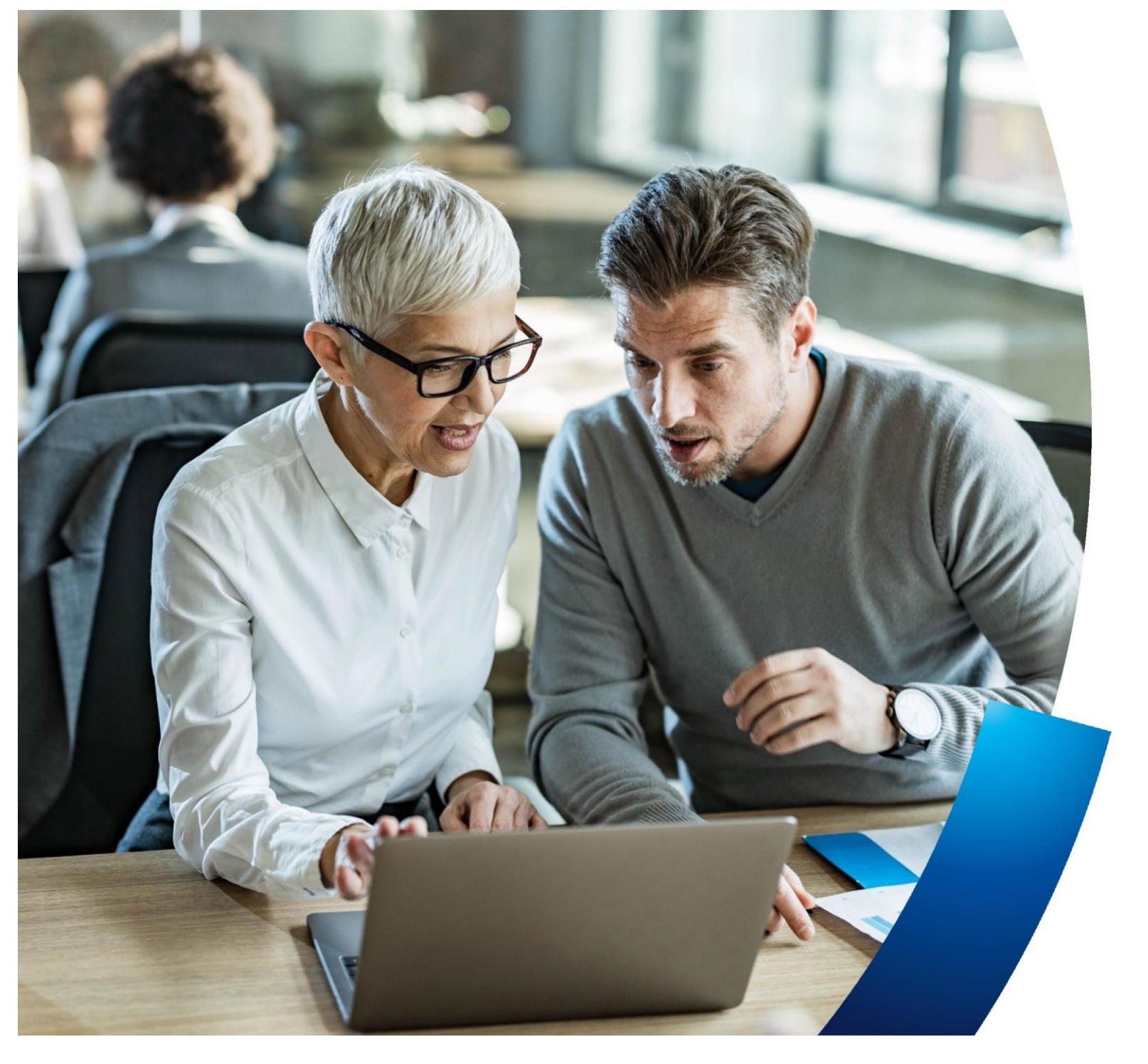

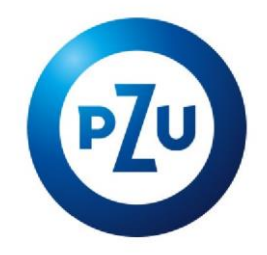

P Plus and PZU na Życie Plus (PZU For Life Plus) supplementary packages

Instructions for the taking out on the mojePZU

Group Insurance Sales Office

How to get a group insurance offer on mojePZU?

### Send us your **contact details**

2 So that you can familiarise yourself with and take out the group insurance Start the process prepared for employees of <name of company name of employment establishment> go to <link to website> and provide us with your contact details. Within a few moments of submitting your contact details in the form, you will receive an e-mail inviting you to Fill in the form sign up/log into on mojePZU. Fill in the form with your details. If yo already have an account on mojePZU, please enter your e-m address, which is the login to your account Sumame After submitting the form, you will Enter your data in the form. receive an e-mail with further information. Once you have completed your contact PESEL details, click Send. I do not hold PESEL Sign up or log in to mojePZU E-mail\* Log in to mojePZU. You do not already hold an account on moleP7U? Create one - use the instructions we have sent **Remember!** Fill in the declaration The form is to be filled in only by the **employee of** Go to the PZU Offer tab and select the employment establishment. Fill in the declaration to take out the The form is **not** to be filled in by a relative or a close person of the employee - a spouse/domestic partner You can pass the offer on to people close to you. Sharing the offer is only I am not a robot or a child of full age.

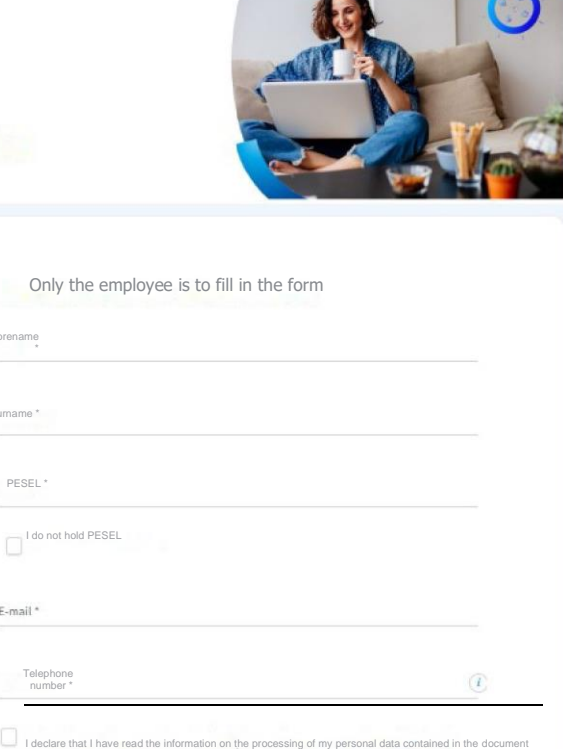

Information of the Controller provided to me

Consent to the sending of information that is related to my insurance in P2U 2ycle S.A. by means of
 electronic communication, including text message/MMS or e-mail, to the phone number or e-mail address
 specified by me. If the contact details provided by me change, I undertake to update my details, thanks to
 which I will receive information via electronic means of communication

To the extent that the processing of your personal data is based on consent, you have the right to withdraw it. You can revoke your consent at any time in a branch or by sending an e-mail to kontakt@pzu.pl or a letter to PZU, ul, Potegut Ba. 02-676 Warsaw. The withdrawal of consent does not affect the lawfulness of processing carried out on the basis of consent before its withdrawal

PZU

# Creating an account on mojePZU

000

🕢 mintar

Zaloguj się Zmęszy sy

O & https://min.pau.pltos/oph

THE O Q STURN

Co chcesz kupić online w PZU?

Pakiety

profilaktyczne

PZU Wojażer

Prolies aplikację ze okłasu Google Play Lub App Store i wygodnie lastuj się do sorwisu.

Pakiety

medycane

PZU Dom

mojePZU mobile

Kup wizyo

lekarska

0.0

PZU Auto

0 ± 10 0 1 =

0

41

PZU Ja Plus

PZU NNW Szkolne

### **E-mail** with information on the offer

PZU

Good morning,

insurance details

HOW TO DO IT

Yours faithfully.

moiePZU Team

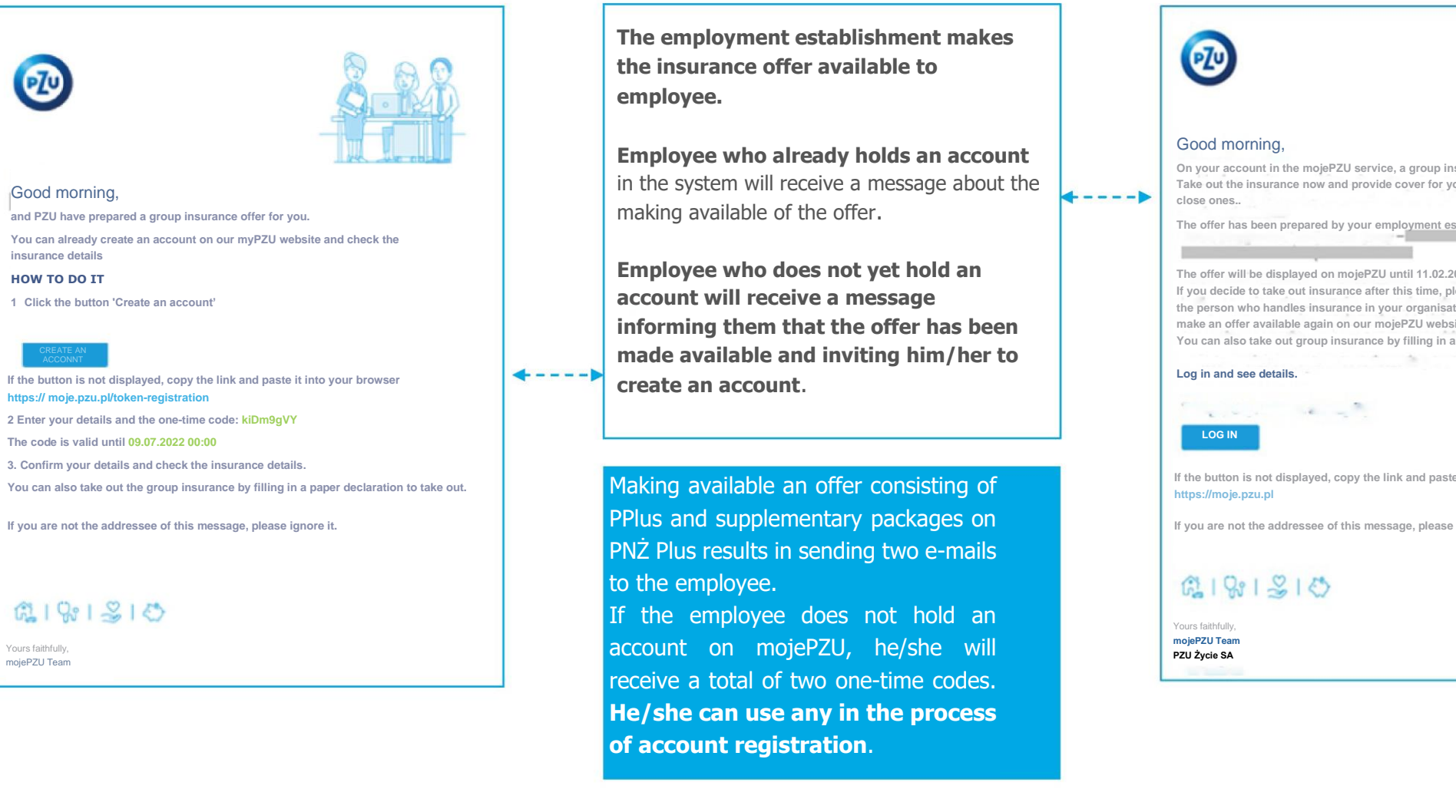

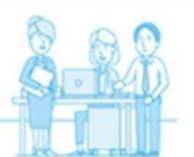

On your account in the mojePZU service, a group insurance offer is waiting for you. Take out the insurance now and provide cover for yourself and your relatoves and

The offer has been prepared by your employment establishment

The offer will be displayed on mojePZU until 11.02.2024. If you decide to take out insurance after this time, please contact the the person who handles insurance in your organisation and ask them to make an offer available again on our mojePZU website. You can also take out group insurance by filling in a paper declaration to take out.

If the button is not displayed, copy the link and paste it into your browser:

If you are not the addressee of this message, please ignore it.

## Creating an account is only **5 easy steps**

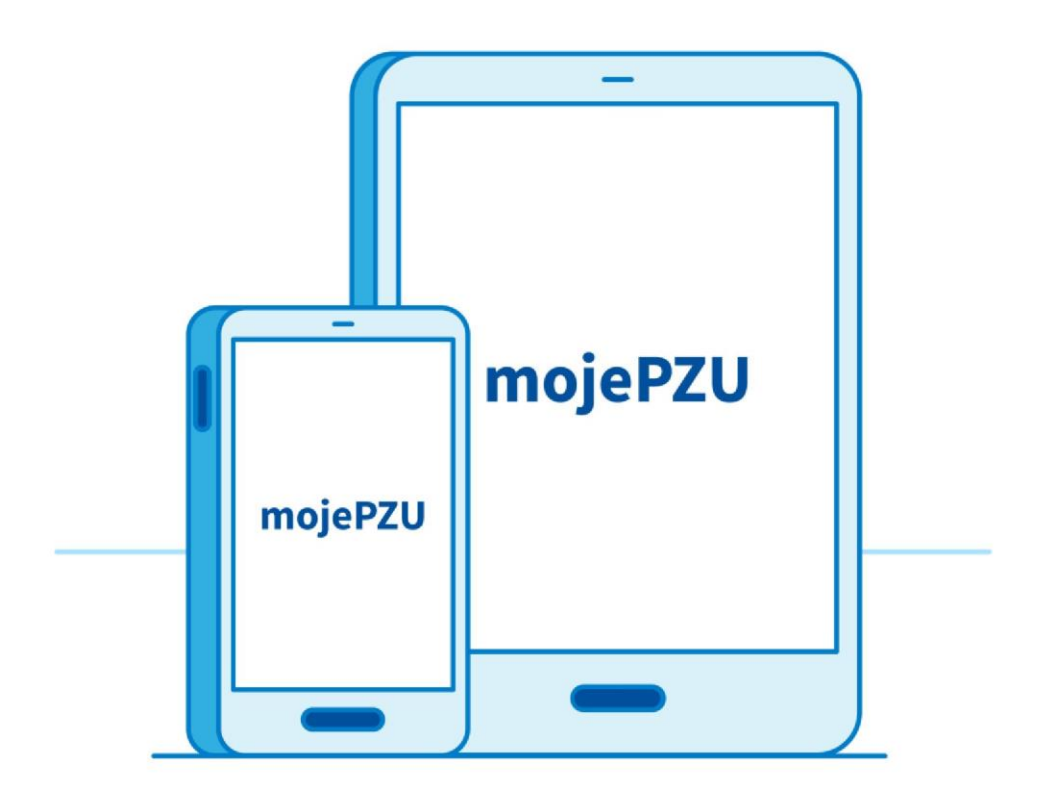

Click the link provided in the e-mail/text message received
Enter your basic details: first name, surname and PESEL
Enter the code provided in the e-mail/text message received
Fill in your contact details and declarations

**Enter the code** you received and complete the signing up

### Fill in your details and tick the declarations

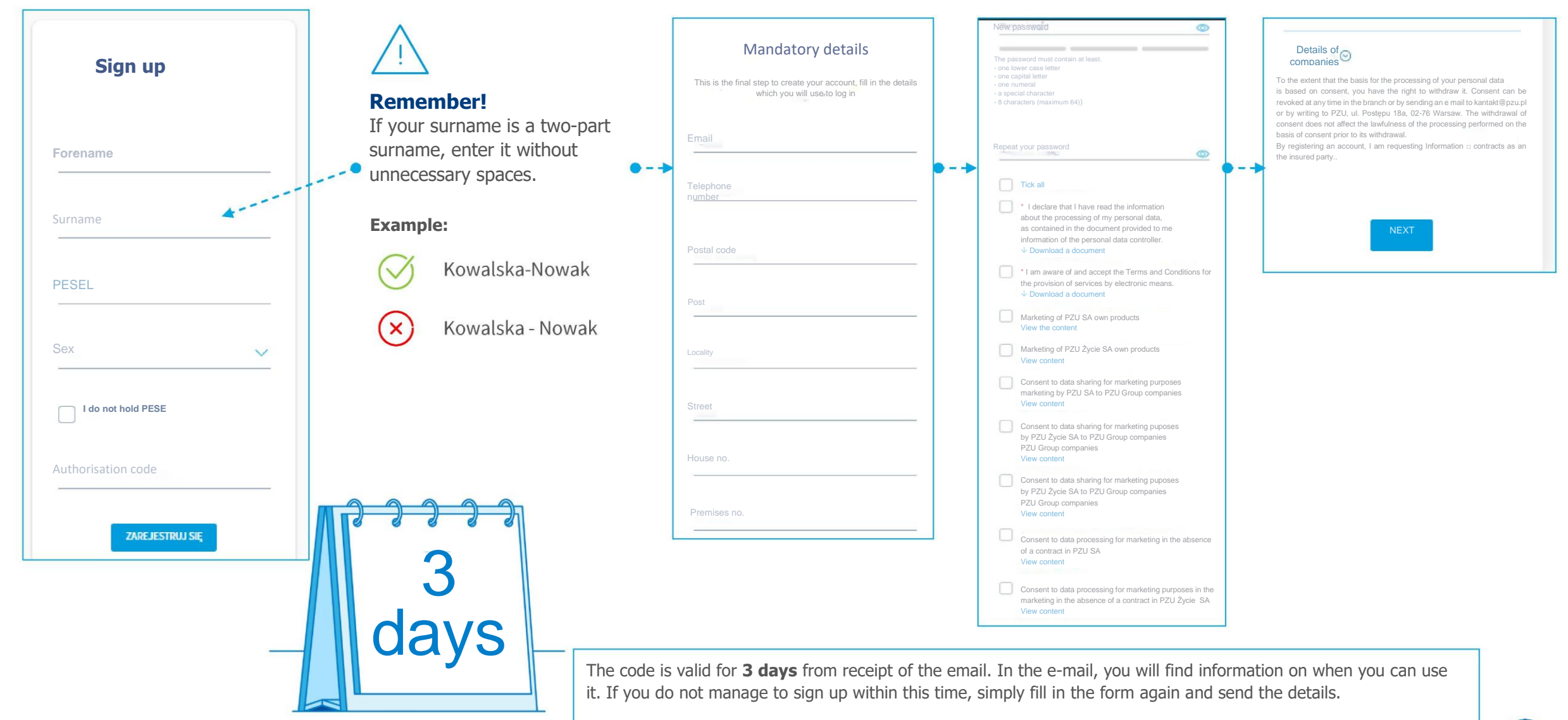

#### Enter the code and complete the signing up

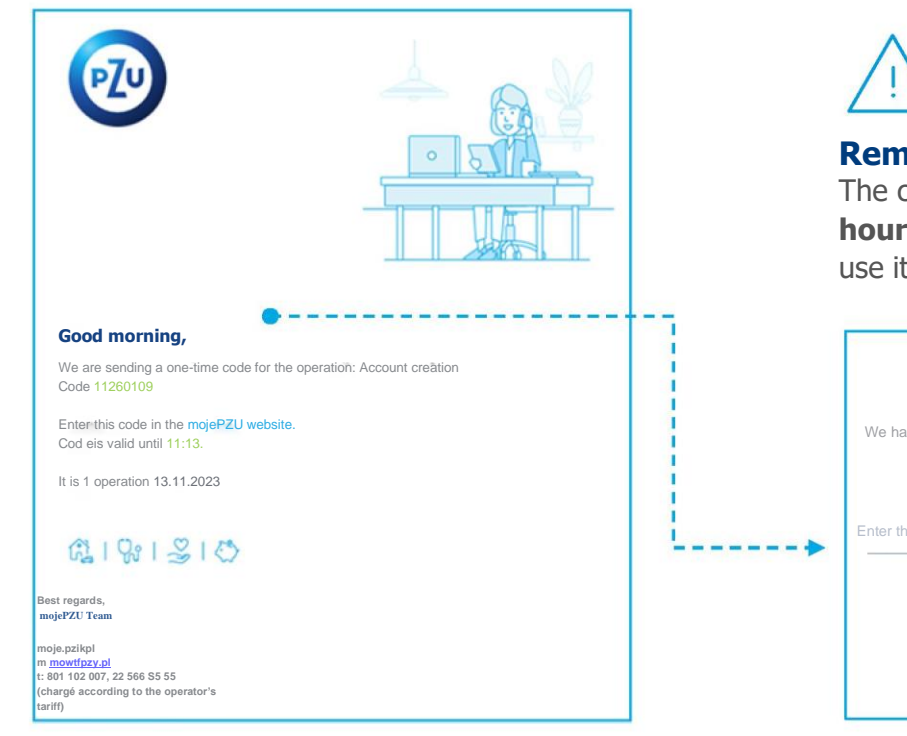

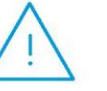

#### **Remember!**

The code is only valid for **half an hour**. During this time, you must use it to complete your signing up.

|     | E-mail confirmation                                                                              |  |  |  |
|-----|--------------------------------------------------------------------------------------------------|--|--|--|
| - • | We have send an e-mail to your e-mail address, in which<br>you will find a code. Enter it below, |  |  |  |
|     | Enter the code sent                                                                              |  |  |  |
|     | NEXT<br>Send again                                                                               |  |  |  |

After signing up with mojePZU, you will receive a message about the creation of your account. In it, you will find information about your login. The login is the e-mail address used during the signing up.

You can change your login after logging into mojePZU.

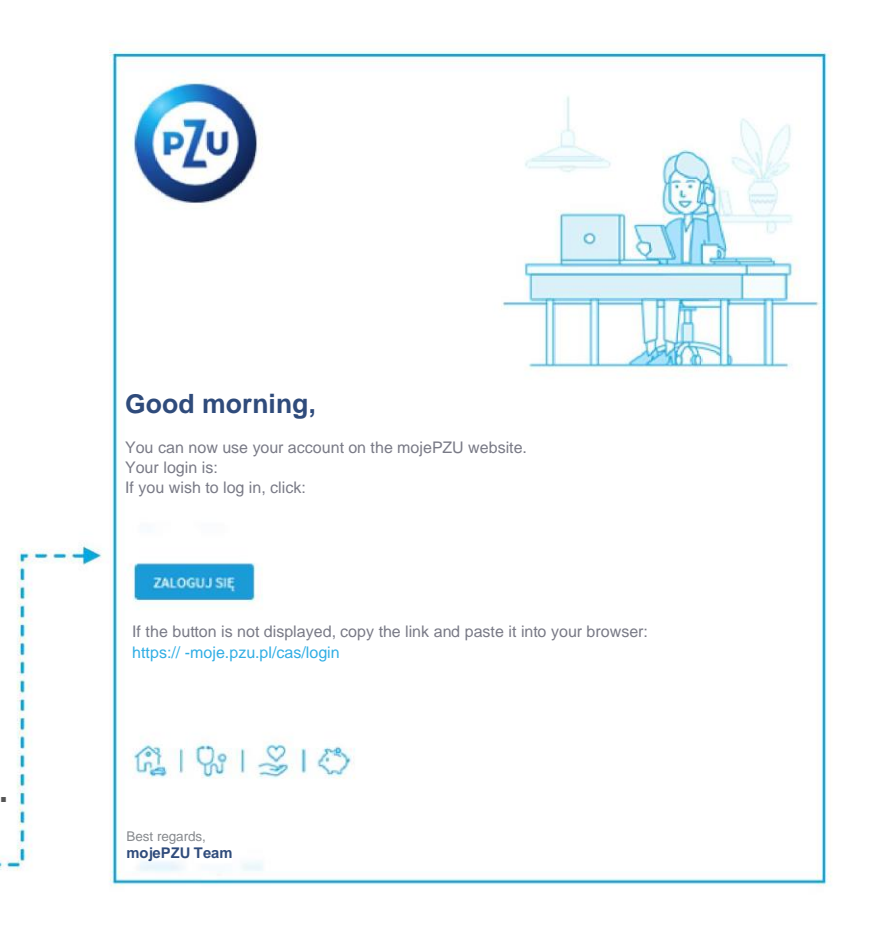

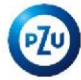

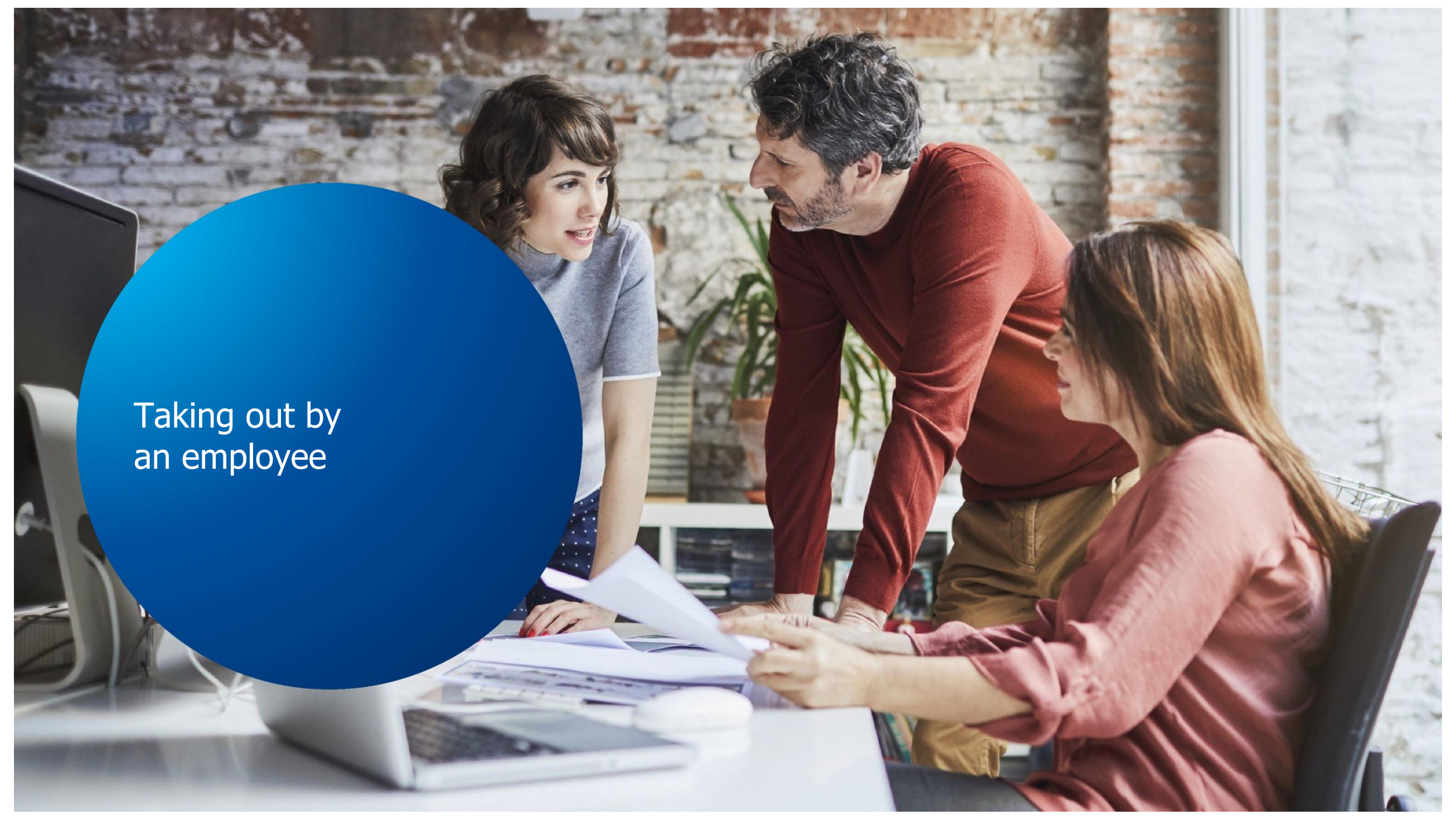

### **Offer on mojePZU**

| 1             | mojePZU                                                                            |                          |                           |                       |            | MARIANNA<br>My profile 🧹 |
|---------------|------------------------------------------------------------------------------------|--------------------------|---------------------------|-----------------------|------------|--------------------------|
| Desktop       | My products and insurances                                                         | PZU offer v              | Medical care v            | Damage and benefits v | Payments ¥ |                          |
| ly new offers |                                                                                    |                          |                           |                       |            |                          |
| Individu      | ial offer                                                                          |                          |                           |                       |            |                          |
| ů             | You have no new individual offers<br>Here you will see, for example, of<br>policy. | s<br>ffers and renewal p | roposals prepared for you | l on your             |            |                          |
| Group o       | offer                                                                              |                          |                           |                       |            |                          |
| ٢             | POLICYHOLDER                                                                       |                          | S                         | TATUS<br>CTIVE        |            | SZCZEGÓŁY                |
| ٢             | POLICYHOLDER<br>Supplementary packages                                             |                          | S                         | TATUS<br>CTIVE        |            | SZCZEGÓŁY                |

At any time, once you have completed the form for the taking out of the insurance, you can make the offer yourself available to relatives and close ones you also want to take out the insurance for them.

After logging into mojePZU, on the PZU Offers screen, under the My offers tab **you will see** two offers of your employment establishment.

The **offer of primary insurance** will be described by the name of the employment establishment and the offer of supplementary packages **e.g. - Supplementary Packages** - by the name of the employment establishment.

In order to view the details, i.e. which insurances hidden under each offer, simply click the **`DETAILS**' button

#### **Remember!**

In order to be insured under the Supplementary Packages, **first fill in the form for the taking out of the insurance** under the basic offer.

# Taking out the primary insurance(PPlus)

Taking out the primary insurance only requires going through **3 simple steps. Remember**, in order to be able to take out the insurance under the supplementary packages, you must first take out the basic insurance.

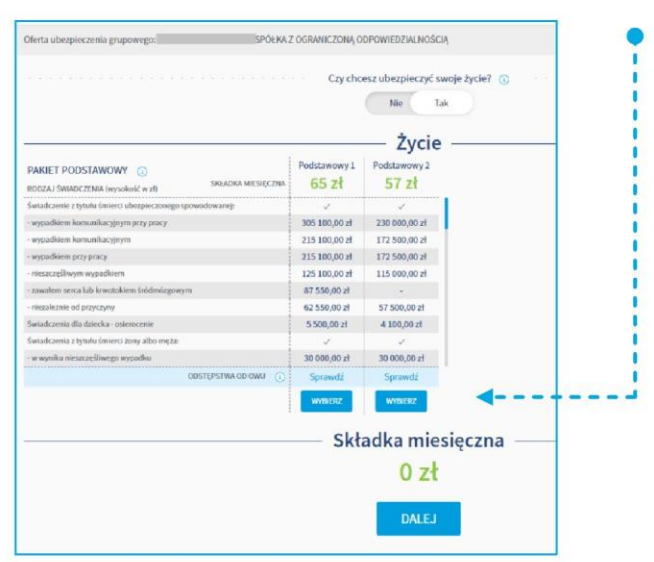

Other details to

Nationality

Polish

#### STEP 1

#### Choice of interesting insurance coverage.

From the available variants, choose the one that suits your needs. Once you have chosen, click the Next button.

#### STEP 2 Filling in the missing details.

Fill in the missing information, e.g. your date of employment. You can also indicate the beneficiary(ies). A beneficiary may be either an natural person or a legal entity e.g. a bank or a foundation. If you are not formally married, you can enter the details of your domestic partner. Once you have completed the data, click on the Next button.

| he filled in |                          | BENEFICIARIES                                                                                                    |
|--------------|--------------------------|----------------------------------------------------------------------------------------------------|
|              | Important<br>information | A beneficiary is the natural or legal person who will receive the benefit after your death.<br>Enter his/her details. If you do not, we will pay the benefit in accordance with the general terms and conditions of<br>insurance.<br>Do you wish to designate beneficiaries? |
| ~            | -                        | No Yes                                                                                                    |
|              |                          | Domestic partner                                                                                                    |
|              | Important<br>information | Genesic partner - a person with whom you are in an informal relationship and share a household.<br>If you designate a domestic partner, you may receive benefits, e.g. after the death of their parents.<br>Do you want to designate a domestic numeric numeric?             |
| ~            | -                        | No Yes ©                                                                                                    |
| E            | -                        |                                                                                                    |

#### STEP 3 Ticking of consents and declarations.

In the last step, you can read a summary of the the insurance variant you have chosen, and you must tick the the declarations you consent to.

#### Remember

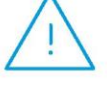

clarations marked y

**Declarations marked with a red asterisk are required** to take out the insurance.

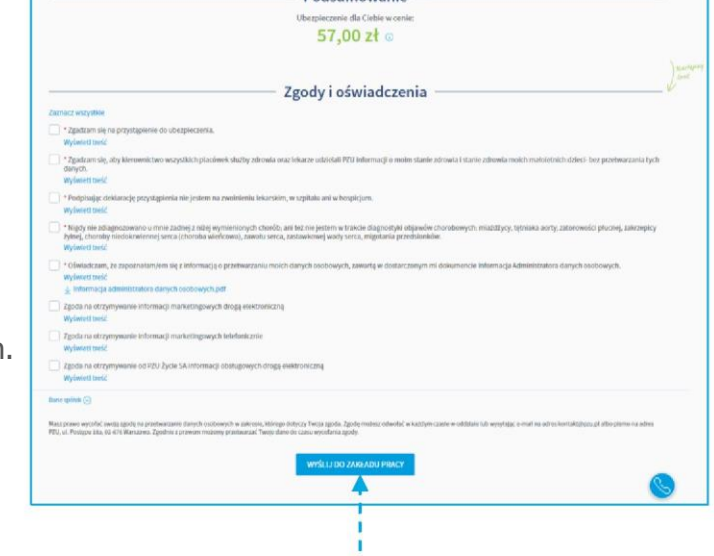

Podsumowanie

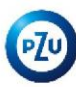

# **Primary insurance**- when the employee designates a domestic partner on the declaration

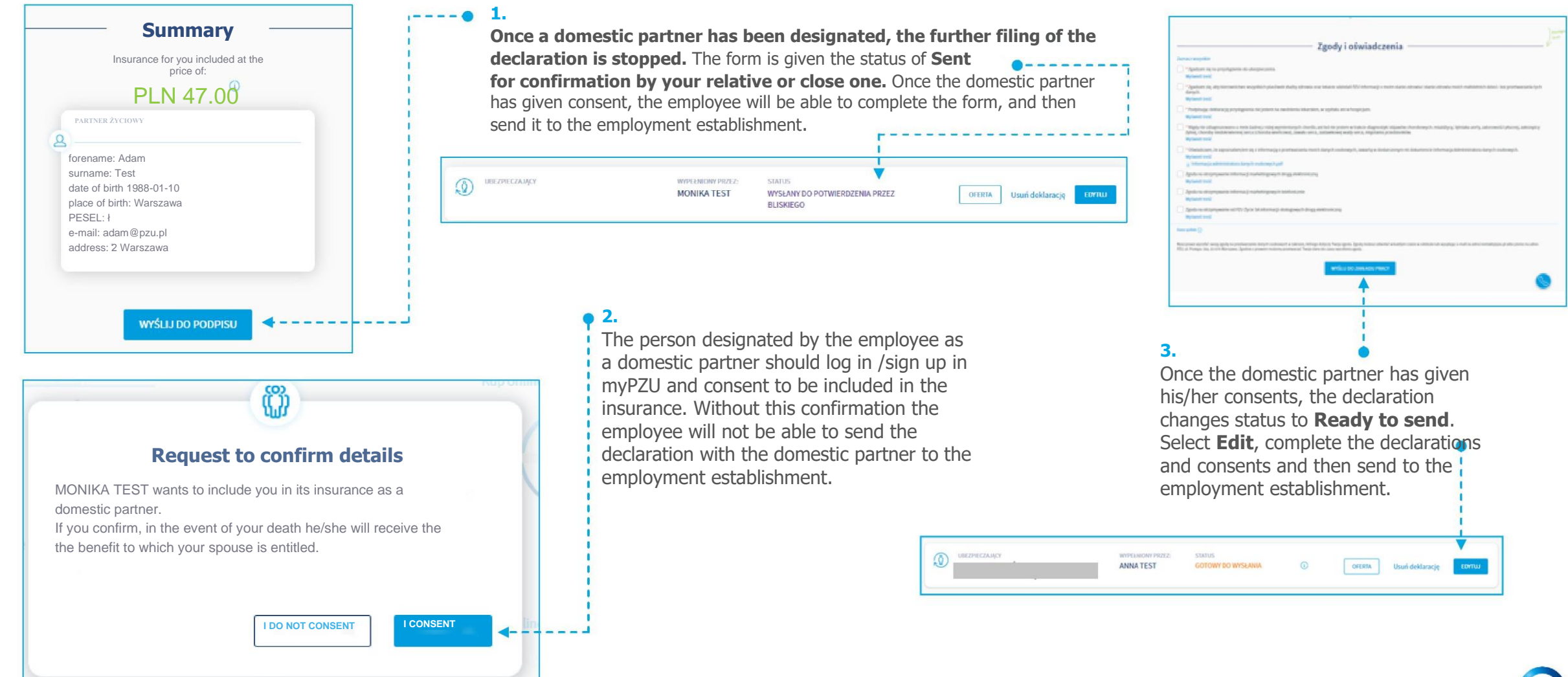

### Taking out the supplementary packages

Taking out the supplementary packages, requires only the following of 4 **simple steps**. **Remember**, in order to take out the insurance under the supplementary packages, you must first take out the basic insurance.

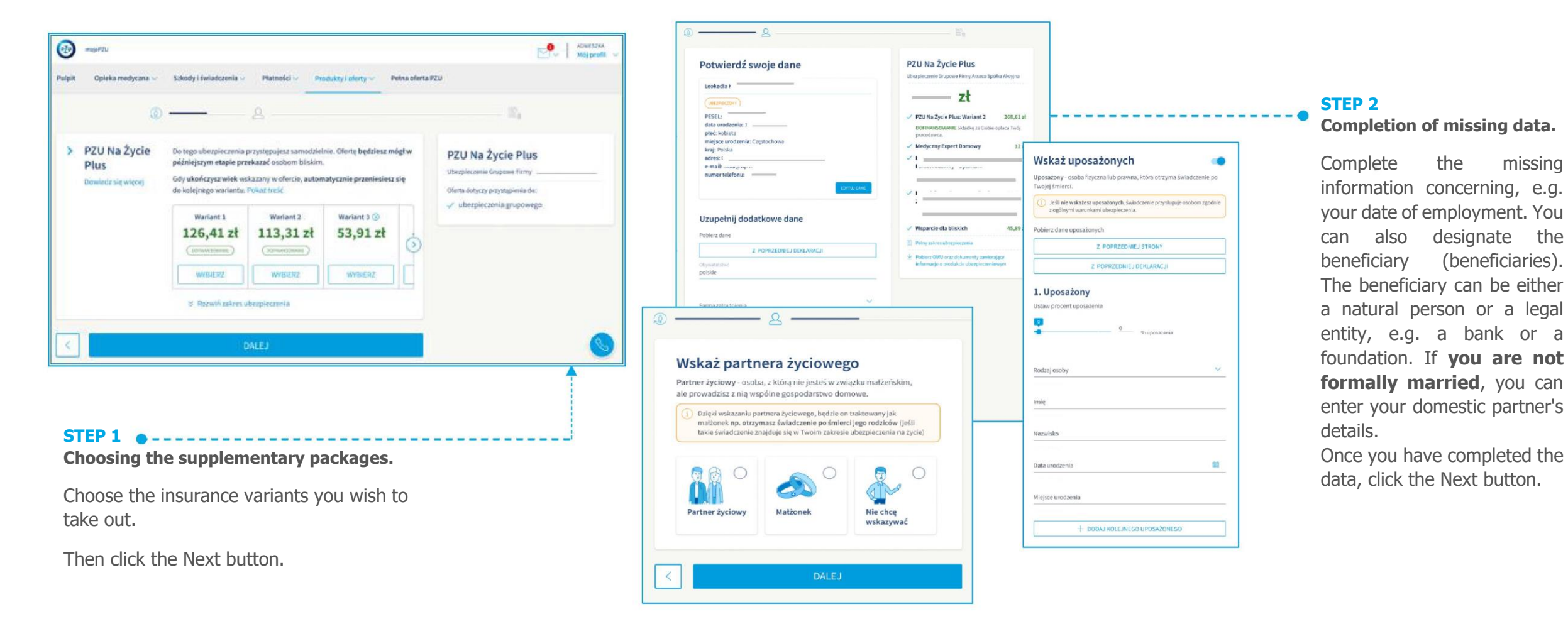

### Taking out the supplementary packages

Taking out the supplementary packages, requires only the following of 4 **simple steps**. **Remember**, in order to take out the insurance under the supplementary packages, you must first take out the basic insurance.

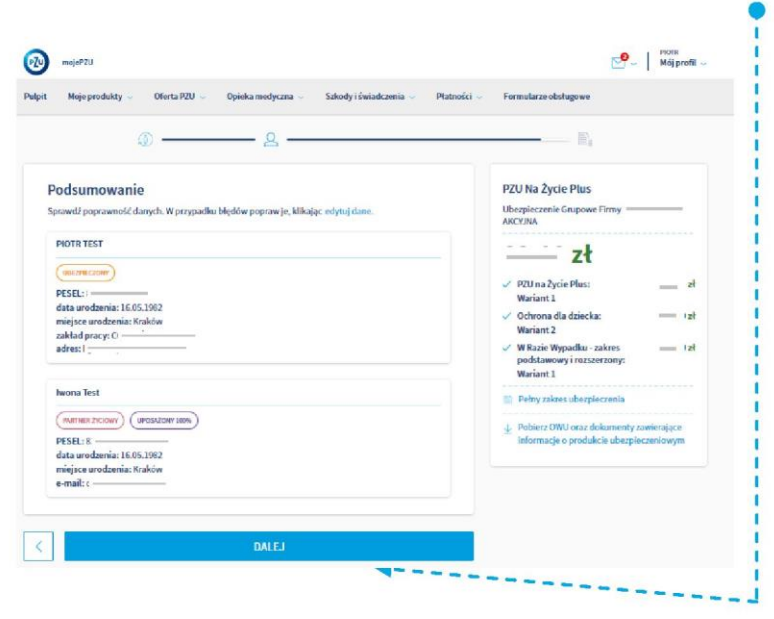

#### STEP 3

Verify the data entered on the declaration.

Verify the data entered on the declaration. You can correct them by clicking the **Edit Data** button.

Then click the Next button.

#### STEP 4 • Ticking of consents and declarations.

In the last step you can tick the declarations you consent to. Please note that the declarations marked with a red asterisk are required to take out the insurance. Click Send to the Employment Establishment button.

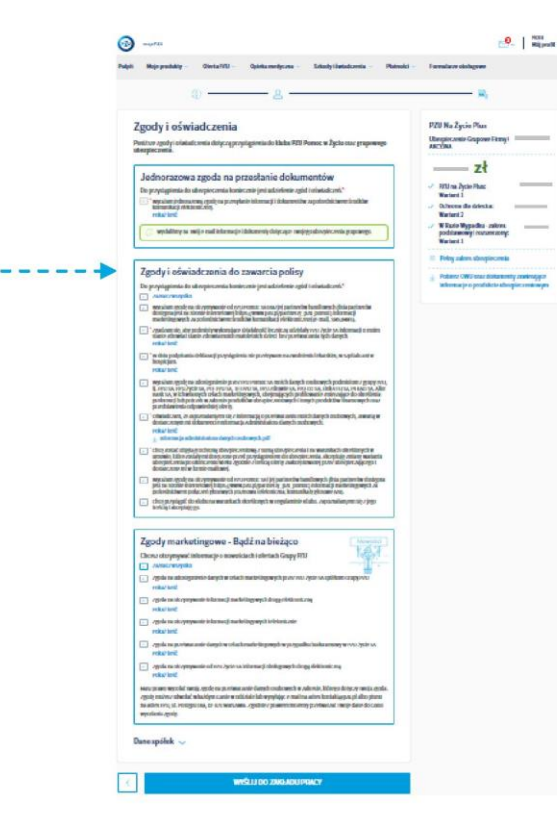

<u>\</u>

Note If you enter your domestic partner's details on the declaration, he or she will not have to confirm them in mojePZU.

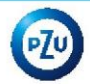

# Forwarding an offer to relatives and close ones

#### Primary insurance – forwarding an offer to relatives and close ones of full age

When you have finished filling out your form to take out the primary insurance, you can forward the offer to your spouse/domestic partner or a child of full age.

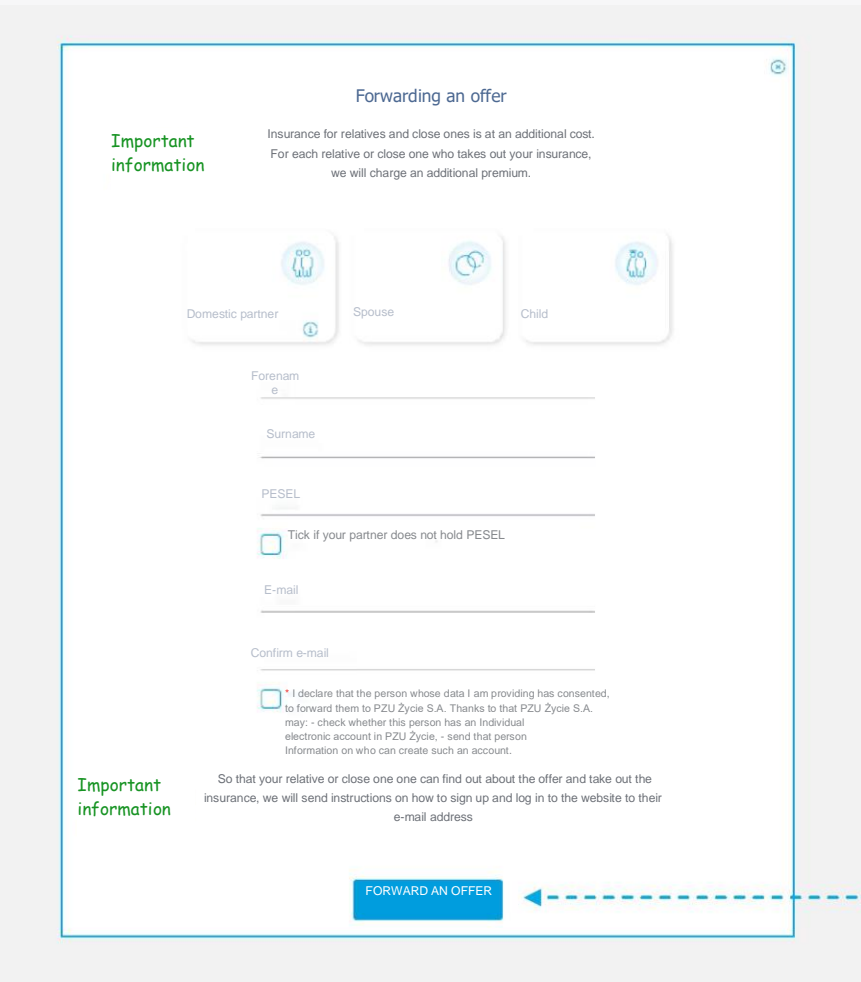

- →You can submit an offer once you have send your form for the taking out the insurance.
- →You can forward the offer to your spouse, domestic partner or a child of full age.

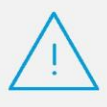

#### Remember

If you **have not designated your** domestic partner on your form, do not forward an offer to him/her.

**Do not designate a domestic partner if you are married.** Make the offer available with the role of a spouse.

Thank You What's next? We will send an email with the offer to your designated relative or close one. Once your relative or close one has filled in and sent in the form, the insurance liability will be assigned. The premium for their insurance will be deducted from your remuneration.

Once the offer has been made, your relative or close one will receive an e-mail with the information. Those without an account will additionally receive instructions on how to create an account.

In order to take advantage of the insurance, your relative or close one, just like you, has to fill out hi/her form for the taking out.

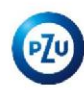

# Supplementary packages - communication of the offer to relatives and loved ones of age

When you have finished completing your form for the taking out the supplementary packages, you can communicate the offer to your spouse/domestic partner or a child of full age.

| 😥 mquP20             |                                                                | Antonian<br>Misi profil 🧿 🛩                                                                                                    | <ul> <li>You can communicate the offer once you have submitted your form for the taking out the insurant of the taking out the insurant of taking out the insurant of taking out the insurant of taking out the insurant of taking out the insurant of taking out taking out the insurant of taking out taking out ta</li></ul> |  |
|----------------------|----------------------------------------------------------------|----------------------------------------------------------------------------------------------------|----------------------------------------------------------------------------------------------------|--|
| Pulpit Noje produkty | Opieka medyczna Szkody i świadczenia Inwestycje i oszczędności | Klub PEU Offerty PEU                                                                                                    |                                                                                                    |  |
|                      | Wskaż, komu chcesz przekazać ofertę                            | PZU NA Życie Płus<br>Ubstyczense Grupower Farny Assens Spilika Akcyjos<br>Me przekazania oferty Twoje osoby bilikile będą<br>megły przystąpić do ubezpieczenia. |                                                                                                    |  |
|                      |                                                                | Wskaż, ka<br>wskaż, ka<br>w<br>w<br>w<br>w<br>w<br>w<br>w<br>w<br>w<br>w<br>w<br>w<br>w                                                                         |                                                                                                    |  |

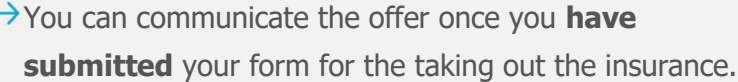

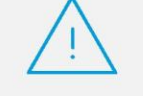

#### Remember

If you have **not indicated** a domestic partner on your form, the system **will not allow** you to communicate an offer to him/her.

Do not indicate a domestic partner if you are **married.** Make the offer available with the role of spouse.

Once the offer has been made, your relative or close one will receive an e-mail with the information. Those without an account will additionally receive instructions on how to create an account.

In order to take advantage of the insurance, your relative or close one, just like you, has to fill in their form for the taking out.

## Taking out by relative or close one

#### Offer for a relative or a close one

If you want your spouse/domestic partner or child of full age to also take out the insurance, make the offer available to them. The person you make the offer available to will see it when he/she logs into mojePZU. The coverage you forward to your relative or close one will be in line with what you have chosen.

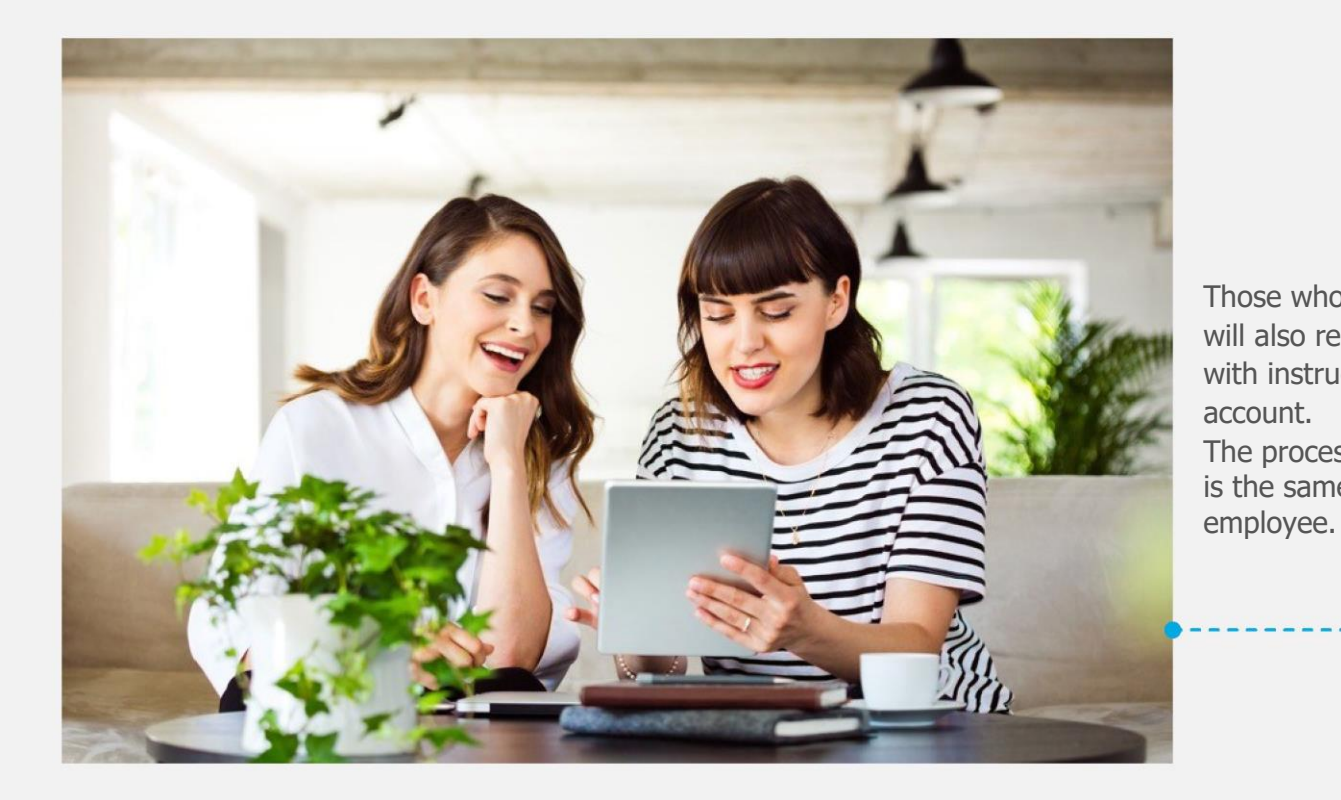

Good morning, Your relative or close one is proposing that he/she take out a group insurance Those who do not have an account scheme. You can create an account on the PZU website right now and check the will also receive in the e-mail details of this offer. HOW TO DO IT with instructions for creating an 1. Click the 'Create an account' button" The process for creating an account ZAŁÓŻ KONTO is the same as in case of an If the button does not display, copy the link below and paste it into your browser: https:// moje.pzu.pl/token-registration 2. Enter your details and the one-time code: y4s2Z1PK The code is valid until 11.07.2022 00:00 3. Confirm your details and check the insurance details. Confirm your details and check the insurance details. You can also take out the group insurance by completing a paper declaration to take out the insurance. If you are not the addressee of this message, please ignore it.

PZU

# **Primary insurance** - confirmation of the taking out by relative or close one by the employee

A relative or close one, when they have completed a form for taking, sends the document to an employee for confirmation. The employee logs into his/her mojePZU account and confirms the form of the relative or close one. The employee is informed by e-mail that the declaration of the relative or close one is awaiting an acceptance.

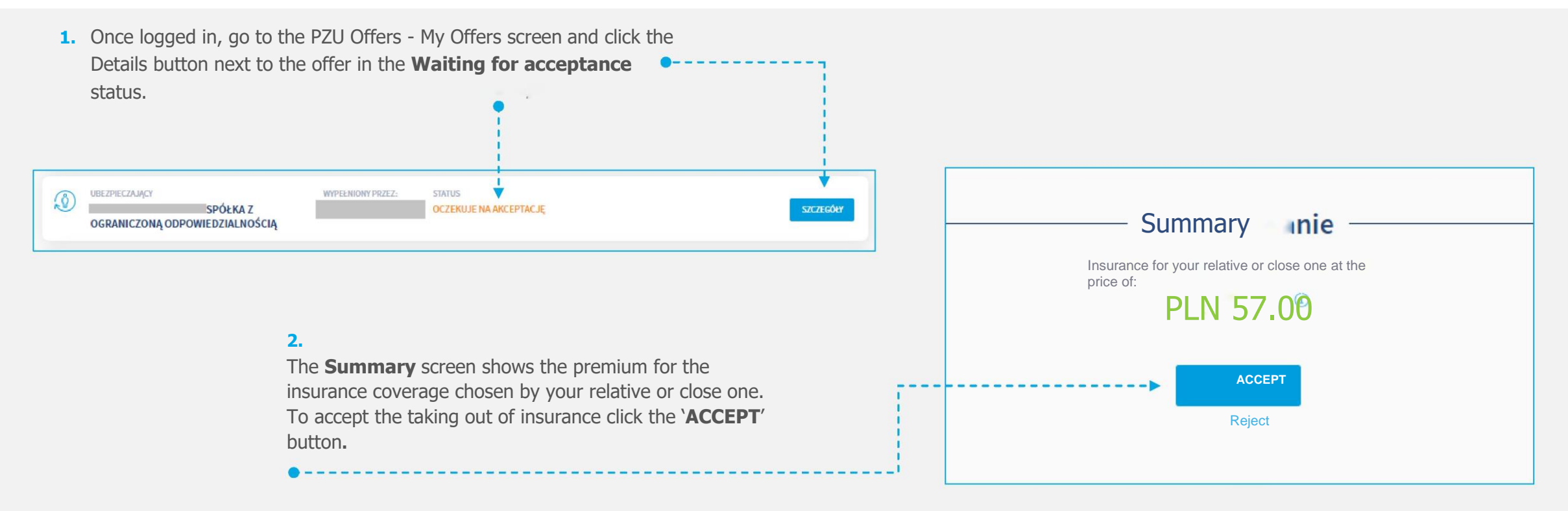

# **Supplementary packages** - confirmation of the taking out by relative or close one by the employee

The relative or loved one, once he/she has completed the form for the taking out the insurance, sends the document to an employee to be confirmed. The employee logs into his/her mojePZU account and approves the form for the relative or loved one.

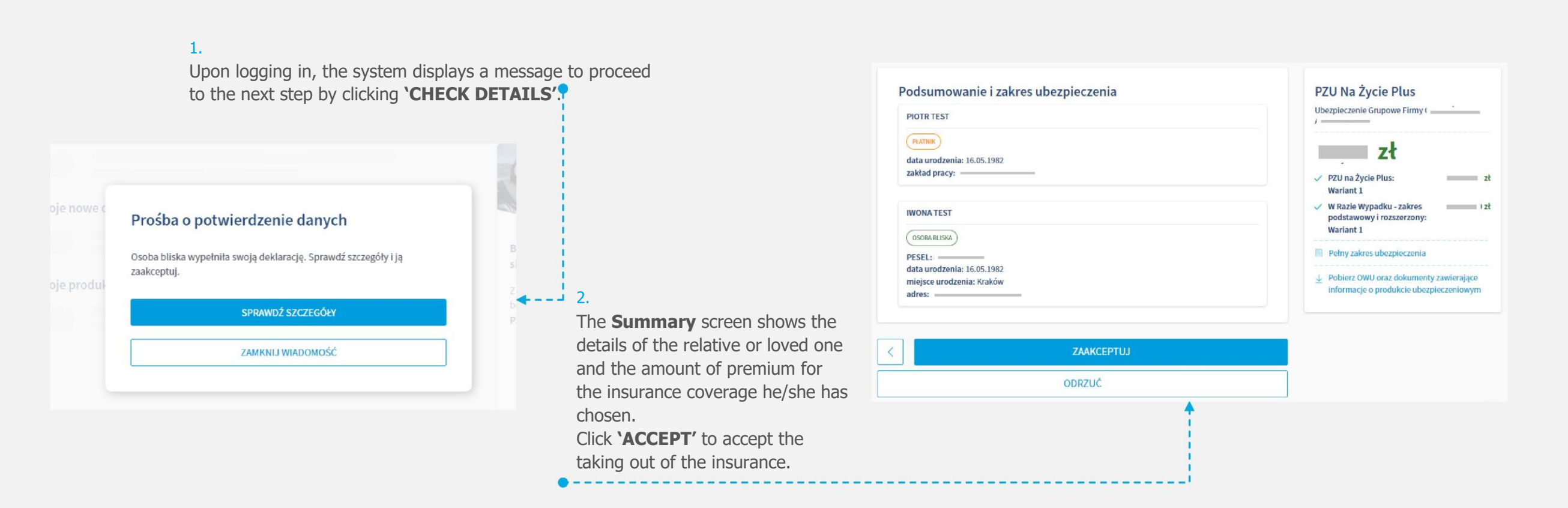

# Thank You ©

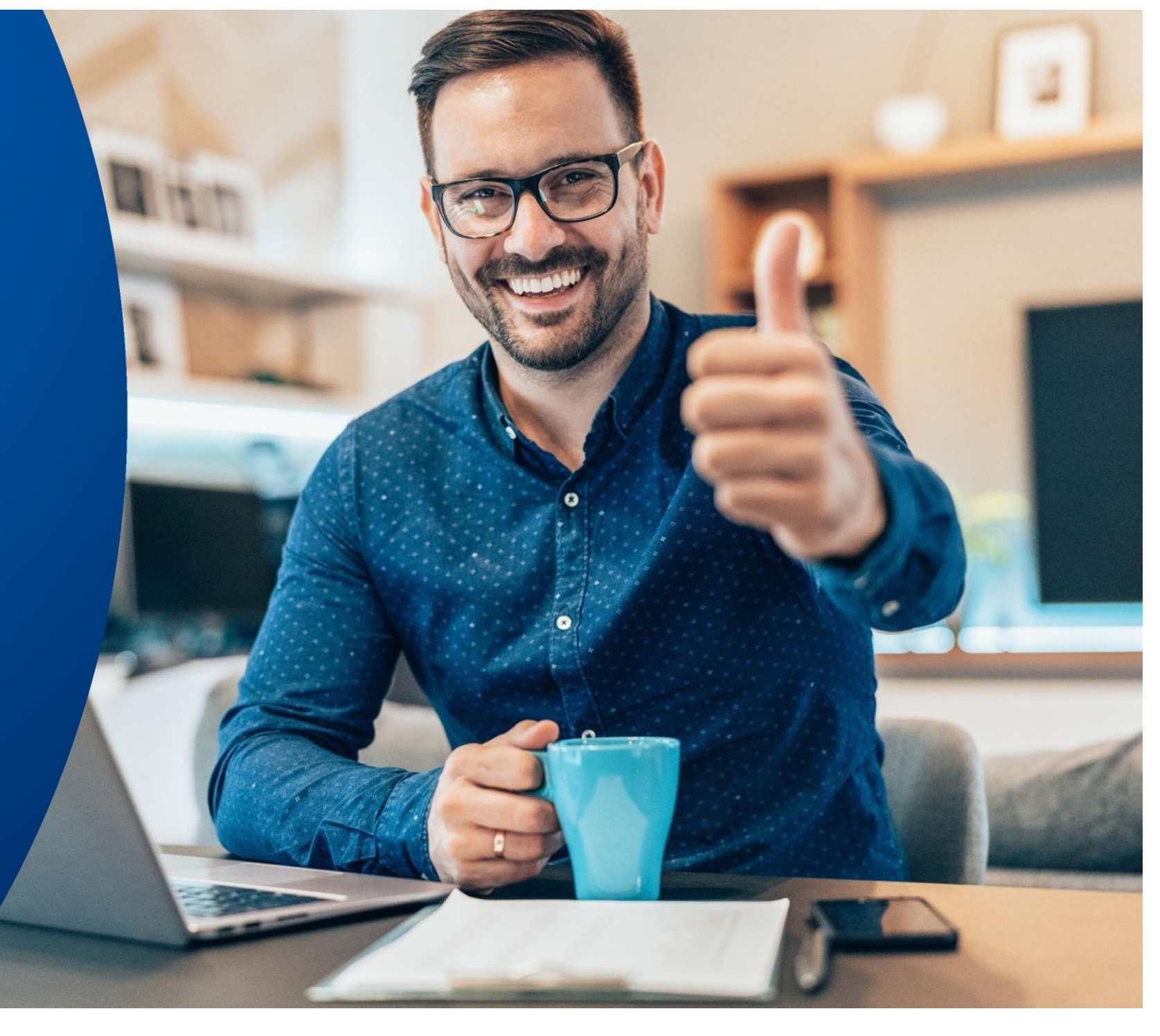